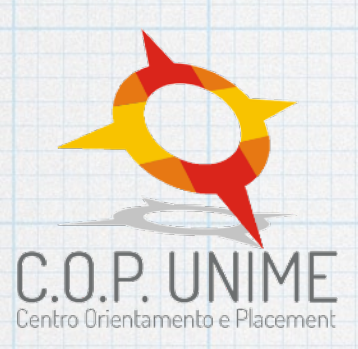

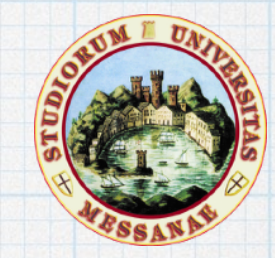

Università degli Studi di Messina

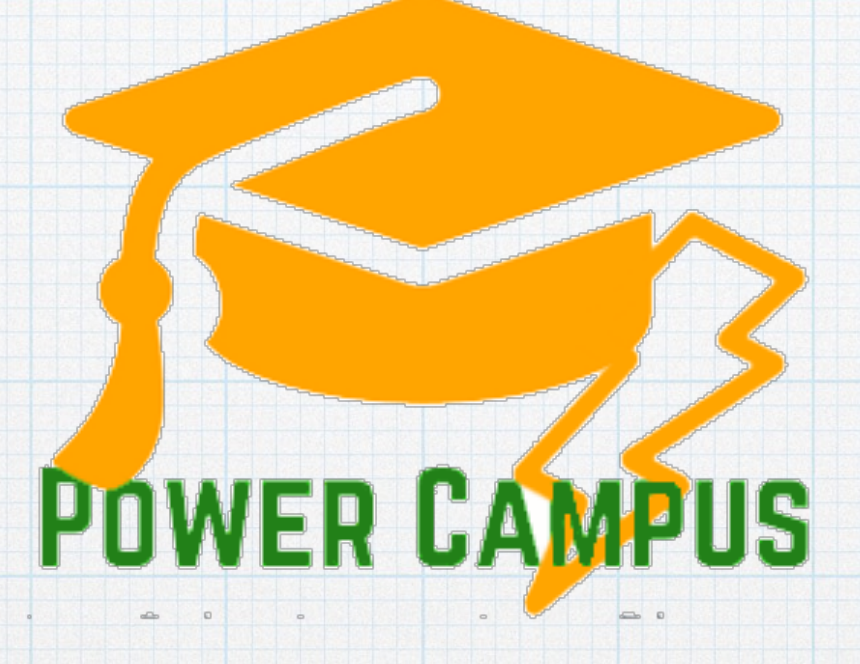

#### TUTORIAL ISCRIZIONE ONLINE https://unime.esse3.cineca.it

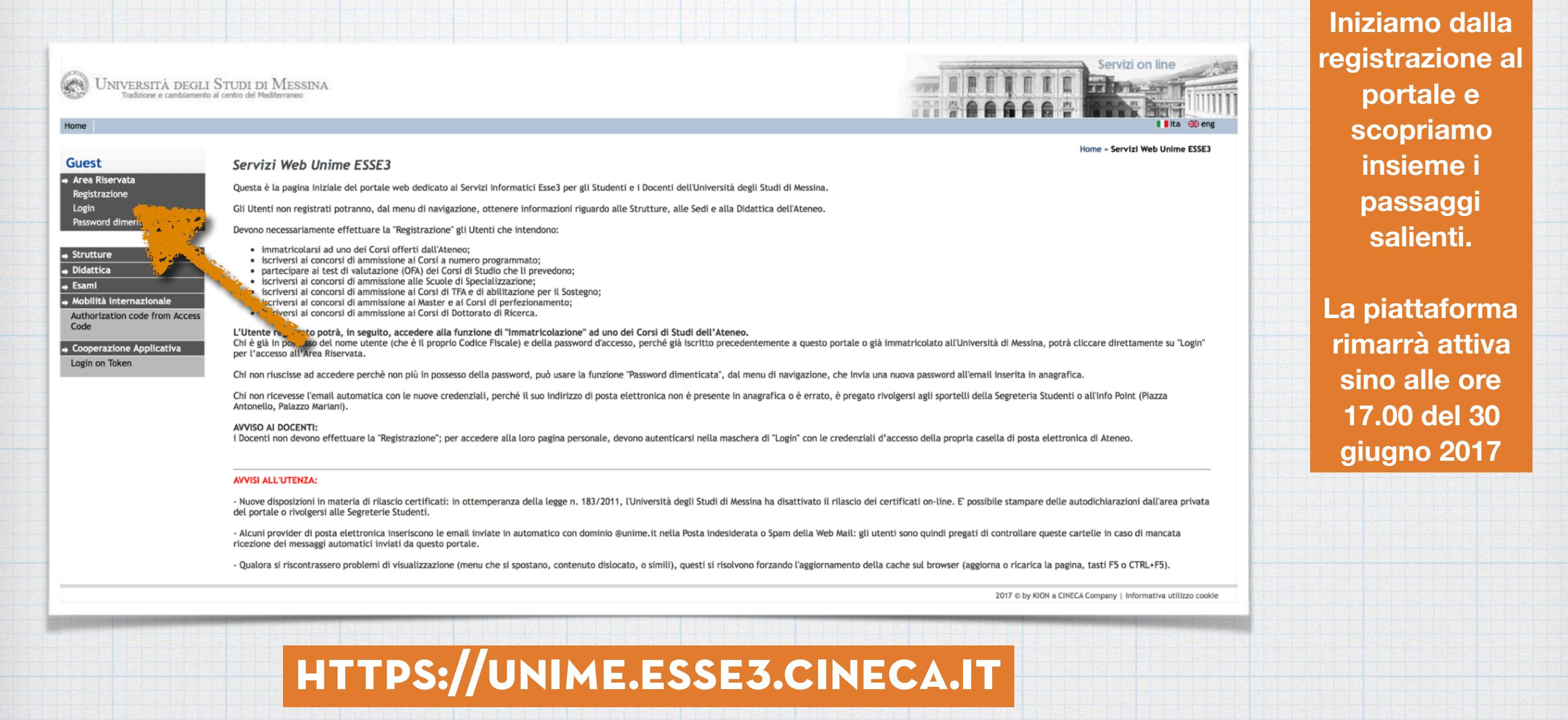

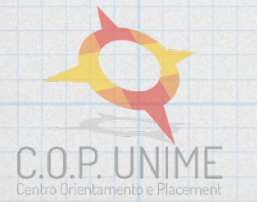

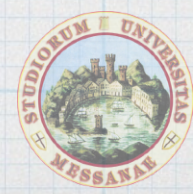

Registrazione Web

-Check List

UNIVERSITÀ DEGLI STUDI DI MESSINA Tradizione e cambiamento al centro del Mediterraneo

#### Home

#### Guest

Strutture
 Didattica
 Esami
 Mobilità internazionale
 Authorization code from A
 Code
 Cooperazione Applicativa
 Login on Token

→ Area Riservata Registrazione Login Password dimenticata Attraverso le pagine seguenti potrai procedere con la registrazione al sito. Prima di proseguire invitiamo a prendere visione dell'<u>informativa per gli studenti all'atto della registrazione ai sensi dell'articolo 13 del D. Lgs.</u> <u>196/2003</u>.

Al termine saranno consegnati un nome utente e un codice di accesso che permetteranno di accedere al sistema e ai servizi offerti.

| Attività                | Sezione                        | Info | Stato |
|-------------------------|--------------------------------|------|-------|
| REG - Registrazione Web |                                | 0    | ۲     |
|                         | Dati Personali                 | 0    | ۲     |
|                         | Indirizzo Residenza            | 0    | 0     |
|                         | Indirizzo Domicilio            | 0    | 0     |
|                         | Recapito                       | 0    | 0     |
|                         | Dati Bancari Rimborso          | 0    | 0     |
|                         | Scelta Password                | 0    | 0     |
|                         | Riepilogo Registrazione Utente | 0    | 0     |
|                         | Riepilogo Credenziali          | 0    | 0     |

Servizi on line

| 0 | Informazioni                                                                  |
|---|-------------------------------------------------------------------------------|
| ٩ | Sezione in lavorazione o aperta                                               |
| 8 | Sezione bloccata, si attiverà al<br>completamento delle sezioni<br>precedenti |
| ~ | Sezione correttamente<br>completata                                           |

#### E continuiamo cliccando il tasto "Registrazione Web"

2017 © by KION a CINECA Company | Informativa utilizzo cookie

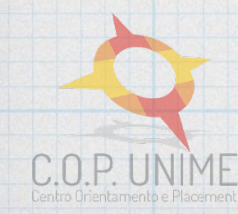

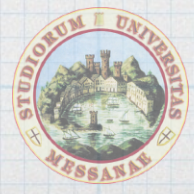

| 2 <mark>5t</mark><br>Pa Riservata                                                                                                    | REG 1 2 3 4<br>Registrazione: Dati per                                                                                                    | >><br>sonali                                                                                  | Legenda             |
|----------------------------------------------------------------------------------------------------|----------------------------------------------------------------------------------------------------|-----------------------------------------------------------------------------------------------|---------------------|
| in<br>sword dimenticata<br>attica<br>mi<br>bilità internazionale<br>norization code from Access<br>e<br>operazione Applicativa<br>in on Token | In questa pagina viene visualizzato il<br><b>Dati personali</b><br>Nome*<br>Cognome *<br>Data di nascita*<br>Sesso*<br>Prima cittadinanza*<br>Nazione di nascita*<br>Provincia di nascita*<br>Comune/Città di nascita*<br>Codice Fiscale* | modulo per l'inserimento o la modifica dei dati personali e del luogo di nascita dell'utente. | * Dato obbligatorio |
|                                                                                                    | Indietro Avanti                                                                                                    |                                                                                               |                     |

Compiliamo con attenzione tutti i dati richiesti proseguendo di schermata in schermata

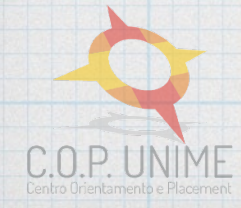

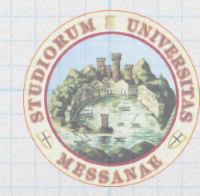

| UNIVERSITÀ DEGLI<br>Tradizione e cambiamente | I STUDI DI MESSINA<br>p al centro del Mediterraneo                                                          | Servizi on line     |
|----------------------------------------------|----------------------------------------------------------------------------------------------------|---------------------|
| Home                                         |                                                                                                    | 🛙 🚺 ita 🛞 eng       |
| Guest                                        |                                                                                                    |                     |
| → Area Riservata                             | Registrazione: Dati domiciliazione bancaria (Rimborsi)                                                      | 🔀 Legenda           |
| Registrazione<br>Login                       | In questa pagina viene visualizzato il modulo per l'inserimento o la modifica dei dati bancari dell'utente. | * Dato obbligatorio |
| Password dimenticata                         | Domiciliazione bancaria - Rimborsi                                                                          | Dentury             |
| → Strutture                                  | Modalità Seleziona                                                                                          |                     |
|                                              | Indietro Avanti                                                                                             |                     |
|                                              |                                                                                                    |                     |

Giunti a questa schermata possiamo saltare l'inserimento dei dati di domiciliazione bancaria cliccando direttamente su "Avanti"

TERMINATO ANCHE L'ULTIMO STEP DELLA REGISTRAZIONE CI VERRÀ CHIESTO DI AUTENTICARCI INSERENDO IL CODICE FISCALE E LA PASSWORD SCELTA

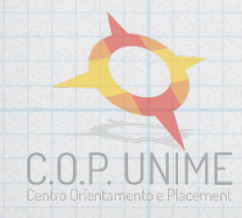

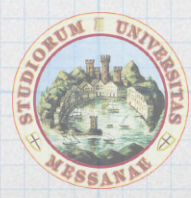

C.O.P. UNIME

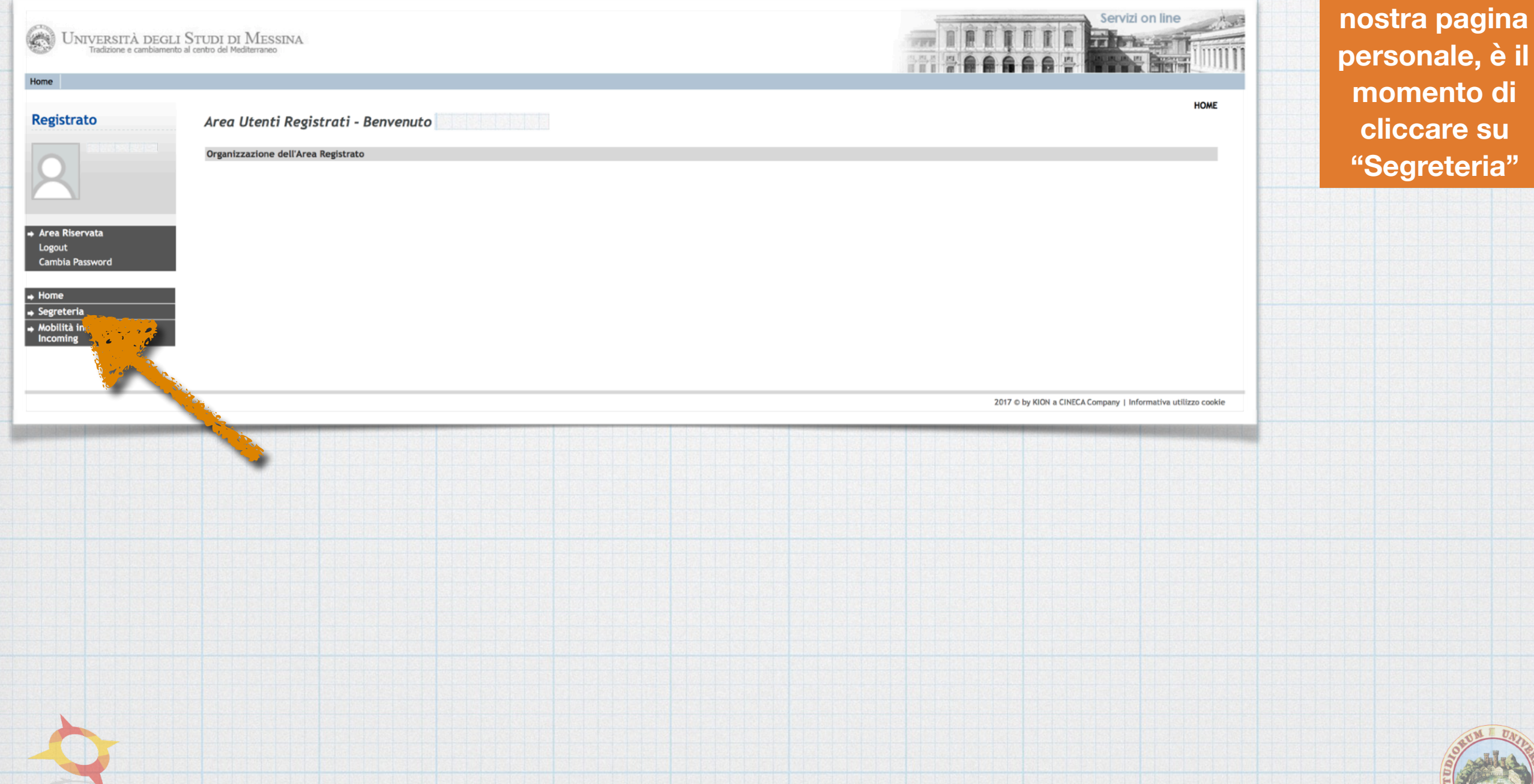

Eccoci nella

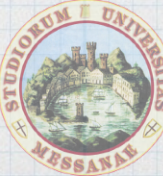

| Attività                                                      | Sezione                                              | Info | State |
|---------------------------------------------------------------|------------------------------------------------------|------|-------|
| A - Scelta del test di valutazione                            |                                                      | 0    | ٩     |
|                                                               | Scelta tipologia corso                               | 0    | ٢     |
|                                                               | Selezione test di valutazione                        | 0    | 0     |
|                                                               | Conferma                                             | 0    | 0     |
| B - Conferma iscrizione al test di valutazione                |                                                      | 0    | 0     |
|                                                               | Preferenze                                           | 0    | 0     |
|                                                               | Preferenze percorso di studio                        | 0    | 0     |
|                                                               | Preferenze sedi                                      | 0    | 0     |
|                                                               | Preferenze lingue                                    | 0    | 0     |
|                                                               | Preferenze borse di studio                           | 0    | 0     |
|                                                               | Scelta categoria amministrativa ed ausili invalidità | 0    | 0     |
|                                                               | Scelta tipologia ausilio invalidità                  | 0    | 0     |
|                                                               | Conferma                                             | 0    | 0     |
| C - Titoli di accesso                                         |                                                      | 0    | 0     |
|                                                               | Dettaglio Titoli di Accesso                          | 0    | 0     |
| D - Dichiarazione eventuali titoli di valutazione             |                                                      | 0    | 0     |
|                                                               | Dettaglio titoli e documenti per la valutazione      | 0    | 0     |
| A A                                                           | Conferma                                             | 0    | 0     |
| E - Questionari richiesti prima della conferma dell'ammission | ·                                                    | 0    | 0     |
|                                                               | Selezione questionario da compilare                  | 0    | 0     |
| F - Chiusura processo                                         |                                                      | 0    | 0     |
|                                                               | Conferma esplicita                                   | 0    | 0     |
|                                                               | Conferma                                             | 0    | Ω     |

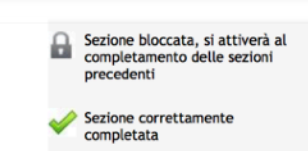

Qui inizia l'iscrizione al Power Campus, clicchiamo in basso su "Iscrizione a Test di Valutazione o Campus"

2017 © by KION a CINECA Company | Informativa utilizzo cookie

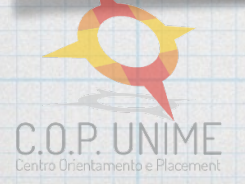

→ Area Rise Logout Cambia P

➡ Segrete

Concorsi d Test di Val

Esami di St Immatricol

Titoli di stu Dichiarazio Mobilità in Incoming

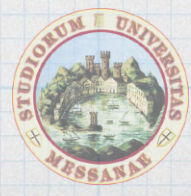

| UNIVERSITÀ DEGI<br>Tradizione e cambiamer                                                                                                    | LI STUDI DI IVIESSINA<br>ento al centro del Mediterraneo |                          |      |                |                                                |       |
|----------------------------------------------------------------------------------------------------|----------------------------------------------------------|--------------------------|------|----------------|------------------------------------------------|-------|
|                                                                                                    |                                                          |                          |      |                |                                                |       |
| strato                                                                                                    | A 1 2 3 B >>                                             | 1                        |      |                |                                                |       |
|                                                                                                    | Lista concorsi                                           |                          |      |                | Legenda                                        |       |
|                                                                                                    | Selezionare il concorso al quale si intende isc          | riversi.                 |      |                | * Dato obbligatorio                            |       |
|                                                                                                    | Scelta del concorso                                      |                          | <br> |                |                                                |       |
|                                                                                                    | Concorso*                                                | 3:30 al 05/06/2017 10:15 |      |                | Check List                                     |       |
| Riservata                                                                                                    | Dettaglio                                                |                          |      |                |                                                |       |
| ıt 💦                                                                                                    | CMP01 - Power Campus Unime - Formula D                   | DAILY                    |      |                |                                                |       |
| oia Password                                                                                                    | CMP02 - Power Campus Unime - Formula F                   | <br>ULL                  |      |                |                                                |       |
| e de la                                                                                                    |                                                          |                          |      |                |                                                |       |
| teria                                                                                                    |                                                          |                          |      |                |                                                | 1.944 |
|                                                                                                    | Indietro Avanti                                          |                          |      |                |                                                | 1000  |
| orsi di missione                                                                                                    | Indietro Avanti                                          |                          |      |                |                                                |       |
| orsi di amissione<br>li attazione / Campus<br>Stato                                                                                                    | Indietro                                                 |                          |      |                |                                                |       |
| nrsi de amissione<br>in Utazione / Campus<br>n Stato<br>tricolazione<br>di studio                                                                                                    | Indietro Avanti                                          |                          |      |                |                                                |       |
| rsi d'a missione<br>11 d'azione / Campus<br>7 Stato<br>tricolazione<br>di studio<br>irazione Invalidità                                                                                                    | Indietro Avanti                                          |                          |      |                |                                                |       |
| rsi di camissione<br>iti di camissione / Campus<br>y Stato<br>tricolazione<br>di studio<br>arazione Invalidità<br>ità internazionale                                                                                                    | Indietro                                                 |                          |      |                |                                                |       |
| ricolazione / Campus<br>y Stato<br>tricolazione<br>di studio<br>arazione Invalidità<br>ità internazionale<br>ning                                                                                                    | Indietro                                                 |                          |      |                |                                                |       |
| rsi d'unanissione<br>il patazione / Campus<br>y Stato<br>tricolazione<br>di studio<br>rrazione Invalidità<br>ità internazionale<br>ning                                                                                                    | Indietro                                                 |                          |      |                |                                                |       |
| rsi di amissione<br>ili atazione / Campus<br>ili stato<br>tricolazione<br>di studio<br>irazione Invalidità<br>ità internazionale<br>ning                                                                                                    | Indietro                                                 |                          |      |                |                                                |       |
| risi d'un missione<br>in intazione / Campus<br>y Stato<br>tricolazione<br>di studio<br>razione Invalidità<br>ità Internazionale<br>ing                                                                                                    | Indietro                                                 |                          |      | 2017 © by KiON | a CINECA Company   Informativa utilizzo cookie |       |
| ris d'annissione<br>i atazione / Campus<br>y Stato<br>tricolazione<br>di studio<br>razione Invalidità<br>ità internazional<br>ità internazional<br>di studio                                                                                                    | Indietro                                                 |                          |      | 2017 © by KION | a CINECA Company   Informativa utilizzo cookie |       |
| ris di comissione<br>Stato<br>ricolazione / Campus<br>di studio<br>razione Invalidità<br>ità Internazionale<br>ing                                                                                                    | Indietro                                                 |                          |      | 2017 © by KiON | a CINECA Company   Informativa utilizzo cookie |       |
| risi di comissione<br>i contazione / Campus<br>y Stato<br>tricolazione<br>di studio<br>razione Invalidità<br>ità internazional<br>ità internazional<br>ità ità internazional<br>ità ità internazional<br>ità ità internazional<br>ità ità internazional<br>ità ità internazional<br>ità ità internazional<br>ità ità internazional<br>ità ità internazional<br>ità ità internazional<br>ità ità ità internazional<br>ità ità ità ità ità ità ità ità ità ità | Indietro                                                 |                          |      | 2017 © by KION | a CINECA Company   Informativa utilizzo cookie |       |
| rsi di aniissione<br>ili atazione / Campus<br>ili atazione / Campus<br>ili stato<br>di studio<br>irazione Invalidità<br>ità internazionale<br>ing                                                                                                    | Indietro                                                 |                          |      | 2017 © by KION | a CINECA Company   Informativa utilizzo cookie |       |
| rsi di amissione<br>ili atazione / Campus<br>i Stato<br>tricolazione<br>di studio<br>urazione Invalidità<br>ità internazionale<br>ning                                                                                                    | Indietro                                                 |                          |      | 2017 © by KION | a CINECA Company   Informativa utilizzo cookie |       |
| risi di amissione<br>iti attazione / Campus<br>iti attazione / Campus<br>iti studio<br>tricolazione<br>di studio<br>irazione Invalidità<br>ità internazionale<br>ità internazionale<br>ità internazionale<br>ità internazionale<br>ità internazionale<br>ità internazionale<br>ità internazionale<br>ità internazionale<br>ità internazionale<br>ità internazionale<br>ità internazionale<br>ità ita internazionale<br>ità ita ita ita ità ità ità ità ità ità ità ità ità ità                                                                                                    | Indietro                                                 |                          |      | 2017 © by KION | a CINECA Company   Informativa utilizzo cookie |       |
| risi di amissione<br>iti attazione / Campus<br>/ Stato<br>tricolazione<br>di studio<br>irazione Invalidità<br>ità internazionale<br>ning                                                                                                    | Indietro                                                 |                          |      | 2017 © by KION | a CINECA Company   Informativa utilizzo cookie |       |
| risi di camissione<br>iti catazione / Campus<br>y Stato<br>tricolazione<br>di studio<br>irazione Invalidità<br>ità internazionale<br>ing                                                                                                    | Indietro                                                 |                          |      | 2017 © by KION | a CINECA Company   Informativa utilizzo cookie |       |

Selezioniamo la voce "Power Campus Unime dal..." e procediamo con il tasto "Avanti" scegliendo in seguito se aderire alla formula Full o Daily

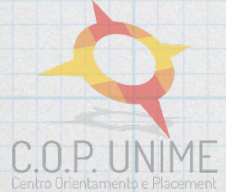

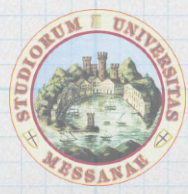

| UNIVERSITÀ DEGI<br>Tradizione e cambiamen                                                                                                    | LI STUDI DI MESSINA<br>nto al centro del Mediterraneo                                                                                                    |                                      | Servizi<br>TETETE                    | on line schermata arriveremo                                                  |
|----------------------------------------------------------------------------------------------------|----------------------------------------------------------------------------------------------------|--------------------------------------|--------------------------------------|-------------------------------------------------------------------------------|
| Registrato                                                                                                    | Riepilogo iscrizione concorso<br>Il processo di iscrizione al concorso è stato completato con succes<br>Test di valutazione<br>Descrizione<br>Anno<br>Prematricola | Power Campus Unime<br>2017/2018<br>1 |                                      | rapidamente<br>alla<br>conclusione<br>della                                   |
| Area Riservata     Logout     Cambia Password                                                                                                    | Preferenze Preferenza Dettaglio 1 CMP02 - Power Campus Unime - Formu                                                                                               | la FULL                              | Scad. preimmatricolazione            | procedura.                                                                    |
| Kome     Segreteria     Concorsi di Ammissione     Test di Valutazione / Campus     Esami di Stato     Immatricolazione     Titoli di studio     Dichiarazione Invalidità     Mobilità internazionale     Incoming | Home concorsi Stampa ricevuta di ammissione Pagamenti                                                                                                    |                                      |                                      | Ricordiamoci d<br>Stampare la<br>Ricevuta di<br>Ammissione e<br>e proseguiamo |
|                                                                                                    |                                                                                                    |                                      | 2017 © by KION a CINECA Company   In | ormativa utilizzo cookie con il tasto<br>"Pagamenti"                          |
|                                                                                                    |                                                                                                    |                                      |                                      | "Pagamen                                                                      |

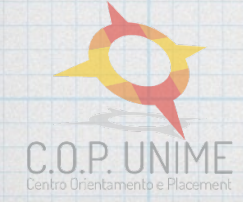

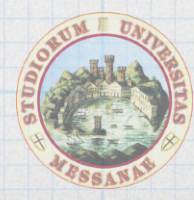

Di schermata in

| ne                                                                                                    |                                                                                                    |                                  |             |            |                |                      |                |              |               |                |                    |             |             |
|----------------------------------------------------------------------------------------------------|----------------------------------------------------------------------------------------------------|----------------------------------|-------------|------------|----------------|----------------------|----------------|--------------|---------------|----------------|--------------------|-------------|-------------|
| gistrato                                                                                                    | Elenco Tas                                                                                                    | se                               |             |            |                |                      |                |              |               |                |                    | HOME » E    | lenco Tas   |
| 2                                                                                                    | Fattura                                                                                                    | Codice IUV                       | Codice Boll | lettino    | Anno           | Descrizione          |                |              | Data Scad     | enza           | Importo            | Sta         | ato         |
|                                                                                                    | Pagamento non per                                                                                                    | venuto                           |             |            | Power Campus U | nime - CAMPUS - Powe | r Campus Unime | Formula FULL |               |                |                    |             |             |
| ea Riservata<br>gout<br>mbia Password                                                                                                    | 2989714                                                                                                    |                                  | 000000000   | 0002989714 | <br>17/18      | Iscrizione Power     | Campus Unime   | •            | <br>30/06/201 | 7              |                    | ε 371,00    |             |
| greteria<br>ncorsi di Ammissione<br>it di Valutazione / Campus<br>imi di Stato<br>matricolazione<br>oli di studio<br>hiarazione Invalidità<br>bilità internazionale<br>coming    | <ul> <li>■ pagamento a</li> <li>■ non pagato</li> <li>● in attesa di</li> <li>● Avviso PagoP</li> <li>● PagoPA abili</li> </ul>                                                                                                    | conferma<br>A stampato<br>itato  |             | •          |                |                      |                |              |               |                |                    |             |             |
| me<br>greteria<br>torsi di Ammissione<br>t di Valutazione / Campus<br>mi di Stato<br>natricolazione<br>ali di studio<br>hiarazione Invalidità<br>bilità internazionale<br>oming  | <ul> <li>■ pagamento o</li> <li>■ non pagato</li> <li>● in attesa di o</li> <li>● Avviso PagoP</li> <li>● PagoPA abili</li> </ul>                                                                                                    | conferma<br>A stampato<br>itato  |             |            |                |                      |                |              |               | 2017 © by KIOI | N a CINECA Company | Informativa | utilizzo co |
| me<br>greteria<br>icorsi di Ammissione<br>t di Valutazione / Campus<br>mi di Stato<br>natricolazione<br>Ali di studio<br>hiarazione Invalidità<br>bilità internazionale<br>oming | Pagamento a<br>non pagato<br>in attesa di<br>attesa di<br>atte | conferma<br>A stampato<br>itato  |             |            |                |                      |                |              |               | 2017 © by KIO  | N a CINECA Company | Informativa | utilizzo co |
| me<br>preteria<br>icorsi di Ammissione<br>t di Valutazione / Campus<br>mi di Stato<br>natricolazione<br>Ali di studio<br>niarazione Invalidità<br>bilità internazionale<br>oming | Pagamento a<br>non pagato<br>in attesa di<br>a Avviso PagoP<br>∂ PagoPA abili                                                                                                    | conferma<br>A stampato<br>liato  |             |            |                |                      |                |              |               | 2017 © by KIO  | N a CINECA Company | Informativa | utilizzo co |
| me<br>greteria<br>icorsi di Ammissione<br>t di Valutazione / Campus<br>mi di Stato<br>natricolazione<br>hiarazione Invalidità<br>bilità internazionale<br>oming                  | Pagamento a<br>non pagato<br>in attesa di<br>Avviso PagoP<br>→ PagoPA abili                                                                                                    | conferma<br>A stampato<br>litato |             |            |                |                      |                |              |               | 2017 © by KIO  | N a CINECA Company | Informativa | utilizzo co |

Ci rimane solo da cliccare sul numero identificativo del nostro pagamento

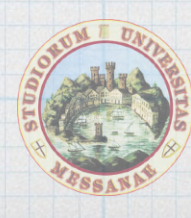

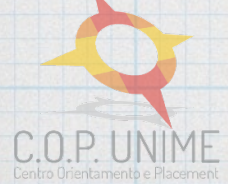

| \$<br>                                                                                                    |                                                        |                                                    |                                                        |                     | ME - Elence Tarre - Dettaglio Fattura |
|----------------------------------------------------------------------------------------------------|--------------------------------------------------------|----------------------------------------------------|--------------------------------------------------------|---------------------|---------------------------------------|
| gistrato Dett                                                                                                    | taglio Fattura                                         |                                                    |                                                        | nu                  | ME » Elenco Tasse » Dettagno Fattura  |
| Fattu                                                                                                    | ıra 2989714                                            |                                                    |                                                        |                     |                                       |
| rea Riservata                                                                                                    | Data Scadenza:<br>Importo:<br>Modalità:<br>Numero MAv: | 30/06/2017<br>€ 371,00<br>MAV<br>02008741829275031 |                                                        |                     |                                       |
| ambia Password Tasse                                                                                                    | 2                                                      |                                                    |                                                        |                     |                                       |
| Anno                                                                                                    | 0                                                      | Rata                                               | Voce                                                   | Imp                 | orto                                  |
| greteria Iscriz                                                                                                    | iana Davias Camava Ulaima                              |                                                    |                                                        |                     |                                       |
|                                                                                                    | zione Power Campus Unime                               |                                                    |                                                        |                     |                                       |
| ncorsi di Ammissione                                                                                                    | 2017/2018                                              | Pata unica                                         | ISCRIZIONE CAMPUS UNIME                                |                     | €                                     |
| ncorsi di Ammissione<br>st di Valutazione / Campus<br>ami di Stato<br>matricolazione<br>oli di studio<br>chiarazione Invalidità<br>obilità internazionale<br>consiste | 2017/2018                                              | Rata unica                                         | ISCRIZIONE CAMPUS UNIME<br>EMISSIONE MAY<br>Stampa MAV |                     | €<br>€ 1,00                           |
| ncorsi di Ammissione<br>st di Valutazione / Campus<br>ami di Stato<br>matricolazione<br>oli di studio<br>chiarazione Invalidità<br>obilità internazionale<br>coming   | 2017/2018                                              | Rata unica                                         | ISCRIZIONE CAMPUS UNIME<br>EMISSIONE MAV               |                     | €<br>€ 1,00                           |
| ncorsi di Ammissione<br>st di Valutazione / Campus<br>ami di Stato<br>matricolazione<br>oli di studio<br>chiarazione Invalidità<br>obilità internazionale<br>coming   | 2017/2018                                              | Rata unica                                         | ISCRIZIONE CAMPUS UNIME<br>EMISSIONE MAV<br>Stampa MAV | 2017 © by KION a CI | €<br>€ 1,00                           |
| ncorsi di Ammissione<br>st di Valutazione / Campus<br>ami di Stato<br>matricolazione<br>oli di studio<br>chiarazione Invalidità<br>obilità Internazionale<br>coming   | 2017/2018                                              | Rata unica                                         | ISCRIZIONE CAMPUS UNIME<br>EMISSIONE MAV<br>Stampa MAV | 2017 © by KION a CI | €<br>€ 1,00                           |
| ncorsi di Ammissione<br>st di Valutazione / Campus<br>ami di Stato<br>matricolazione<br>oli di studio<br>chiarazione Invalidità<br>obilità internazionale<br>coming   | 2017/2018                                              | Rata unica                                         | ISCRIZIONE CAMPUS UNIME<br>EMISSIONE MAV               | 2017 © by KION a Cl | € .<br>€ 1,00                         |
| ncorsi di Ammissione<br>st di Valutazione / Campus<br>ami di Stato<br>matricolazione<br>oli di studio<br>chiarazione Invalidità<br>obilità internazionale<br>coming   | 2017/2018                                              | Rata unica                                         | ISCRIZIONE CAMPUS UNIME<br>EMISSIONE MAV               | 2017 © by KION a Cl | €<br>€ 1,00                           |
| ncorsi di Ammissione<br>st di Valutazione / Campus<br>ami di Stato<br>matricolazione<br>oli di studio<br>chiarazione Invalidità<br>obilità internazionale<br>coming   | 2017/2018                                              | Rata unica                                         | ISCRIZIONE CAMPUS UNIME<br>EMISSIONE MAV               | 2017 © by KION a Cl | €<br>€ 1,00                           |
| ncorsi di Ammissione<br>st di Valutazione / Campus<br>ami di Stato<br>matricolazione<br>oli di studio<br>chiarazione Invalidità<br>obilità internazionale<br>coming   | 2017/2018                                              | Rata unica                                         | ISCRIZIONE CAMPUS UNIME<br>EMISSIONE MAV               | 2017 © by KION a Cl | €<br>€ 1,00                           |
| ncorsi di Ammissione<br>st di Valutazione / Campus<br>matricolazione<br>oli di studio<br>ihiarazione Invalidità<br>obilità internazionale<br>coming                   | 2017/2018                                              | Rata unica                                         | ISCRIZIONE CAMPUS UNIME<br>EMISSIONE MAV               | 2017 © by KION a CI | €<br>€ 1,00                           |
| ncorsi di Ammissione<br>st di Valutazione / Campus<br>ami di Stato<br>matricolazione<br>oli di studio<br>chiarazione Invalidità<br>obilità internazionale<br>coming   | 2017/2018                                              | Rata unica                                         | ISCRIZIONE CAMPUS UNIME<br>EMISSIONE MAV               | 2017 © by KION a Cl | €<br>€ 1,00                           |

Così da ottenere in automatico il bollettino MAV, già precompilato, da portare in banca per il pagamento

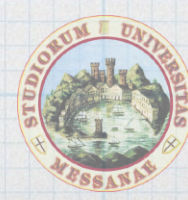

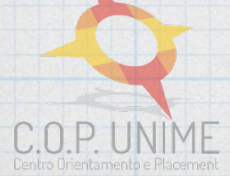

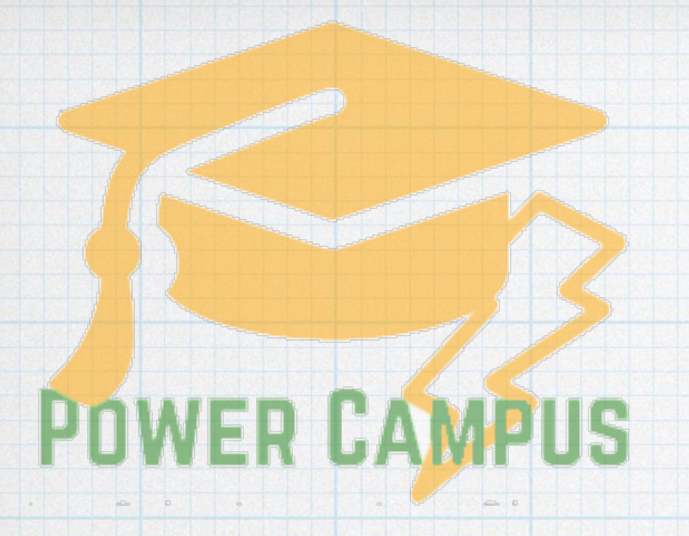

### L'ISCRIZIONE SI È CONCLUSA

## **BUON POWER CAMPUS 2017!**

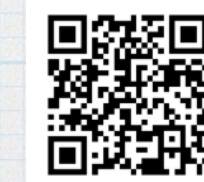

TUTTE LE INFO SU WWW.UNIME.IT/IT/CENTRI/COP/POWER-CAMPUS-UNIME

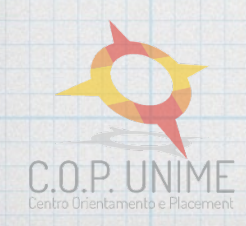

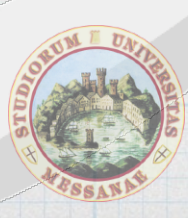